# Dela fält parallellt med fältgräns

| Allmänt         | Detta avsnitt visar delning av fält parallellt med en fältkant.                                                                                                    |
|-----------------|----------------------------------------------------------------------------------------------------|
|                 | OBS om du har haft kopplat ett fält med din<br>växtodlingsplan och du delar eller slår samman detta<br>fält, kommer all koppling till växtodlingsplanen att<br>upphöra. Du måste då göra detta igen |
| Zooma           | Vid allt redigeringsarbete i kartan gäller alltid att du skall zooma in området du skall arbete med så mycket du kan                                                                                |
| Arbetsgång      | <ol> <li>En hjälplinje skapas längs den gräns som den nya<br/>fältgränsen skall vara parallell med.</li> </ol>                                                                                      |
|                 | 2. Flytta hjälplinjen med angivna meter eller på fri hand.                                                                                                    |
|                 | 3. Dela fältet                                                                                                    |
| Rita hjälplinje |                                                                                                    |

Rita parallellt med en rak eller En hjälplinje skall ritas ovanpå den fältgräns som du vill utgå svängd fältgräns ifrån. Beroende om fältgränsen är rak eller krokig kan olika metoder användas för att rita denna.

Rita linje med funktionen rita hjälplinje. Denna använder du om du vill vara säker på att den nya delningen inne i fältet skall vara 100% rak.

#### Välj **Rita**

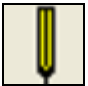

Och därefter Rita (fri linje)

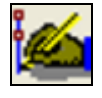

Klicka en gång utanför fältet i fältgränsens förlängning (1). Sätt markören i hörnan på fältet, håll ned Ctrl knappen samtidigt som du klickar på punkten (2) (Ctrl gör att den nya punkten sätts direkt över hörnpunkten i kartan) Dra markören över till andra sidan fältet så att hjälplinjen placeras över fältets kantlinje. Klicka en gång, en punkt sätts (3), högerklicka så att linjen släpper

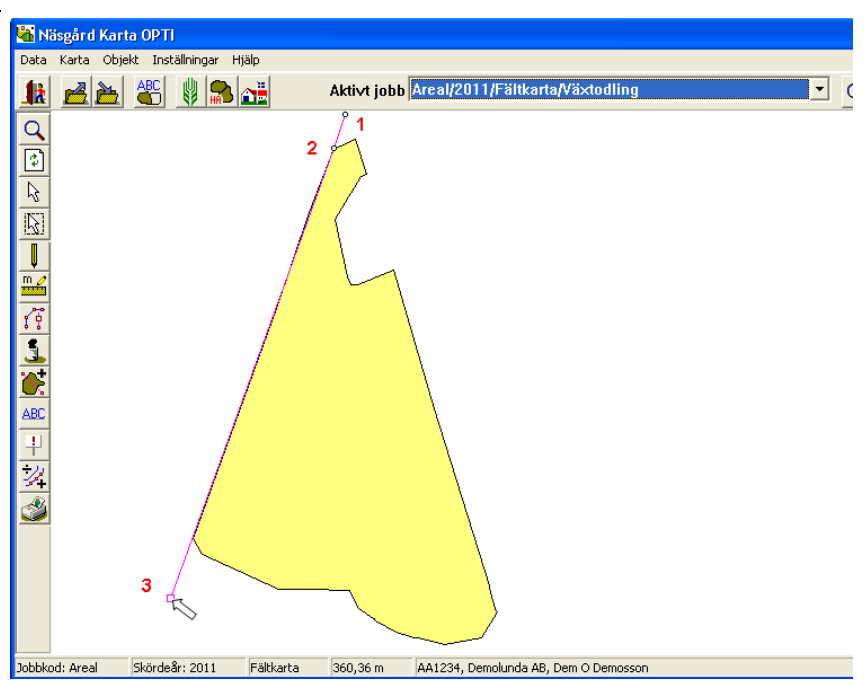

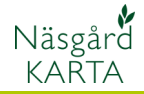

Om du vill att den nya delningslinjen exakt skall följa fältkanten t.ex. längs en krokig kant skall du först aktivera fältet med **Välj Objekt** 

### Objekt

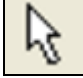

Klicka på fältet, detta blir aktivt. Därefter väljer du **Rita** 

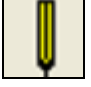

Och Rita längs valt objekt

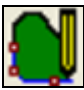

Denna ruta öppnas, välj rita längs en del av objektet och OK

| Rita längs valt objekt                                                          |  |  |
|---------------------------------------------------------------------------------|--|--|
| <ul> <li>Rita hela vägen runt</li> <li>Rita längs en del av objektet</li> </ul> |  |  |
| <u>Ok</u> ngra                                                                  |  |  |
|                                                                                 |  |  |

Klicka nu på punkten där du vill linjen skall börja (1). Klicka därefter på punkten där linjen skall sluta (2). Linjen skapas. (OBS markeras alltid i medsols ordning)

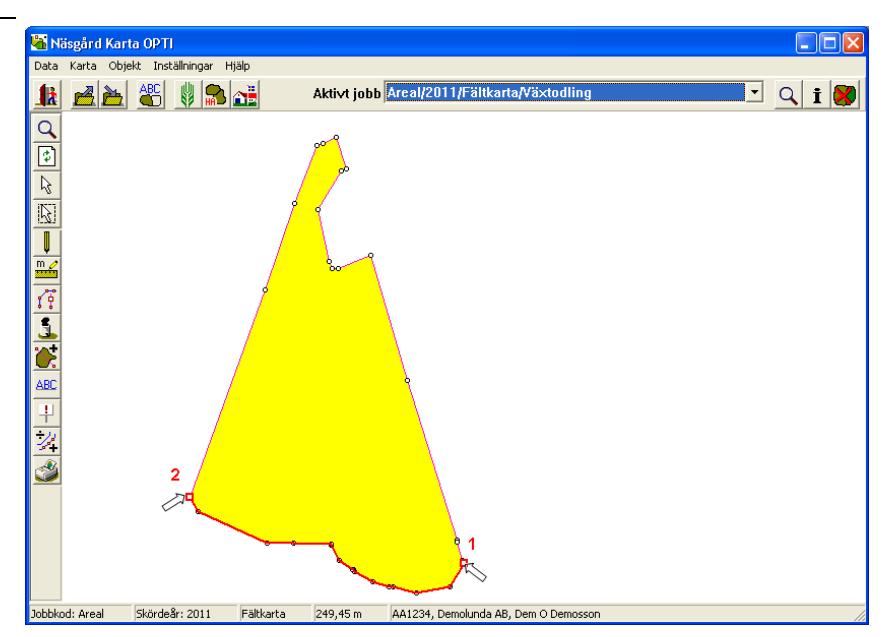

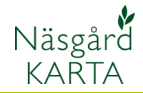

# Flytta hjälplinjen

Allmänt

Flytta hjälplinje fungerar på samma sätt oavsett hur linjen är skapad.

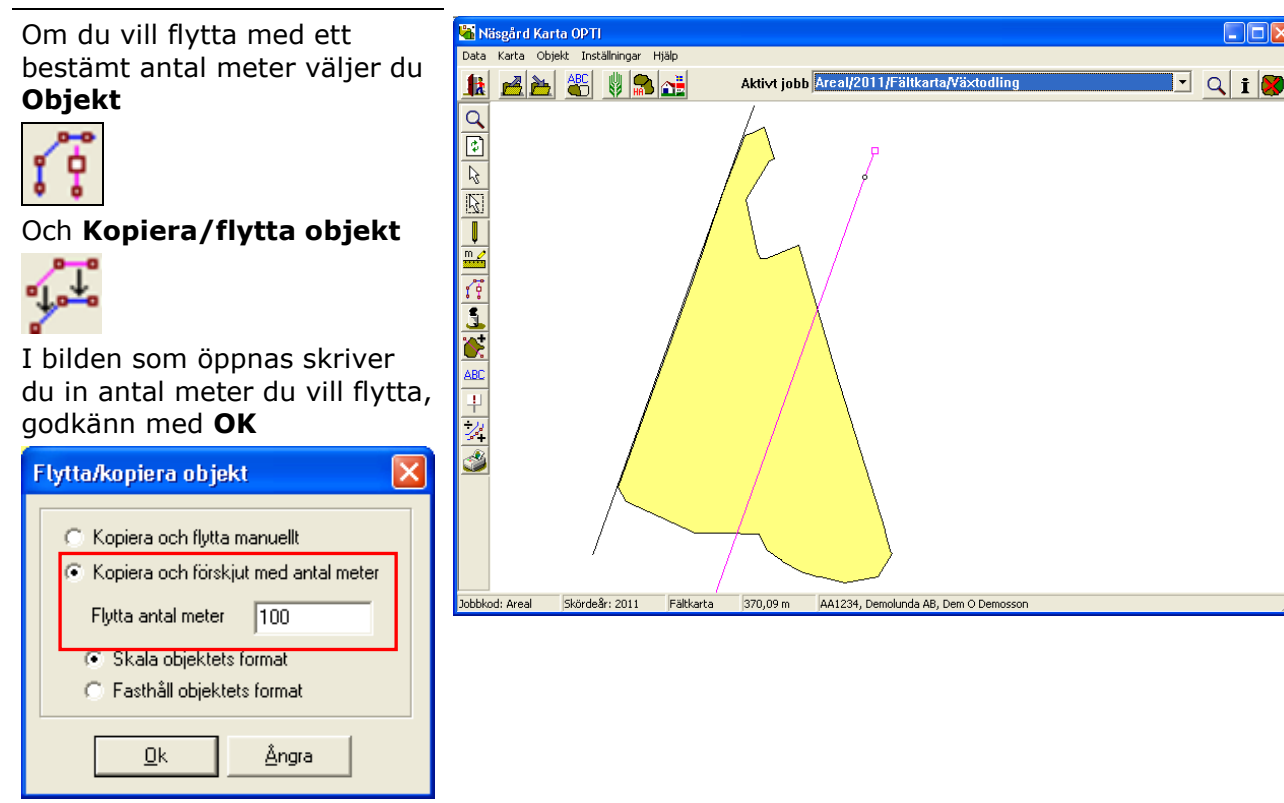

Klicka därefter i fältet (det håll du vill linjen skall flytta). En ny linje infogas

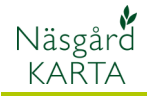

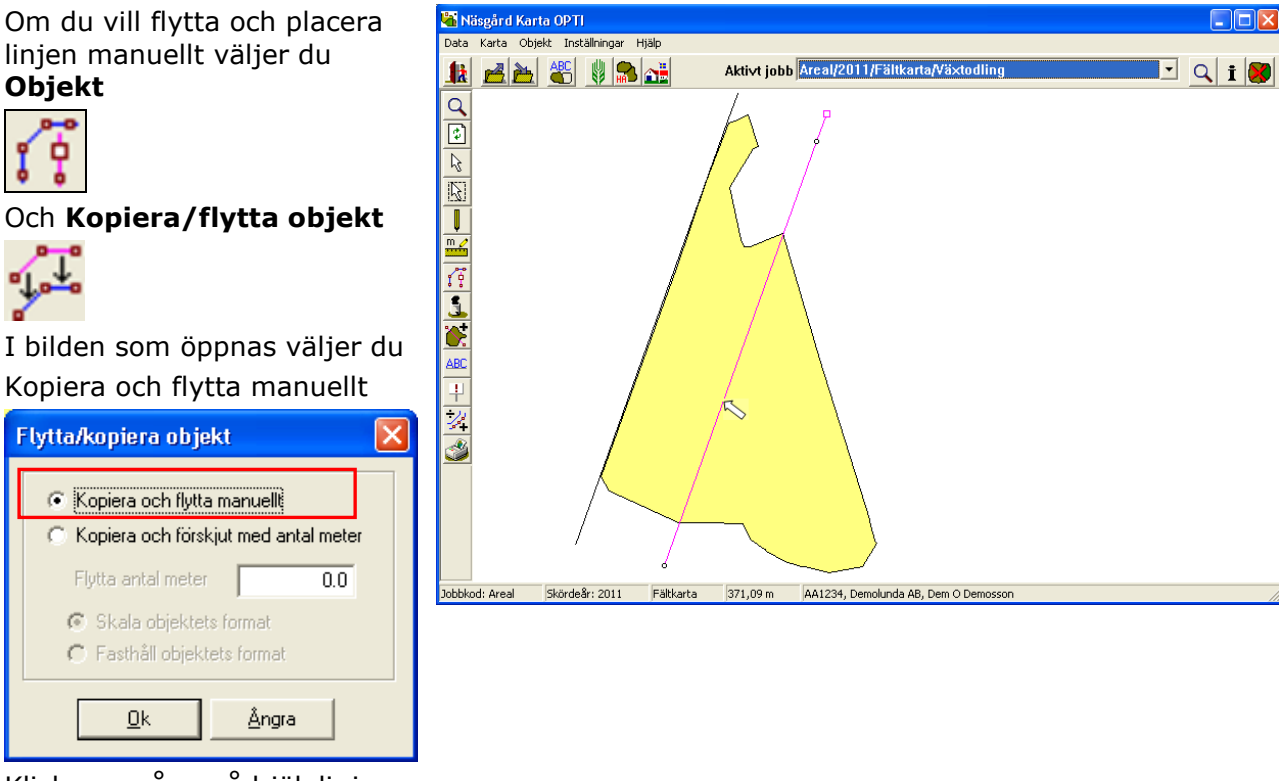

Klicka en gång på hjälplinjen på fältgränsen, en kopia av gränsen följer nu med när du flyttar markören. Klicka en gång där du vill placera den nya gränsen

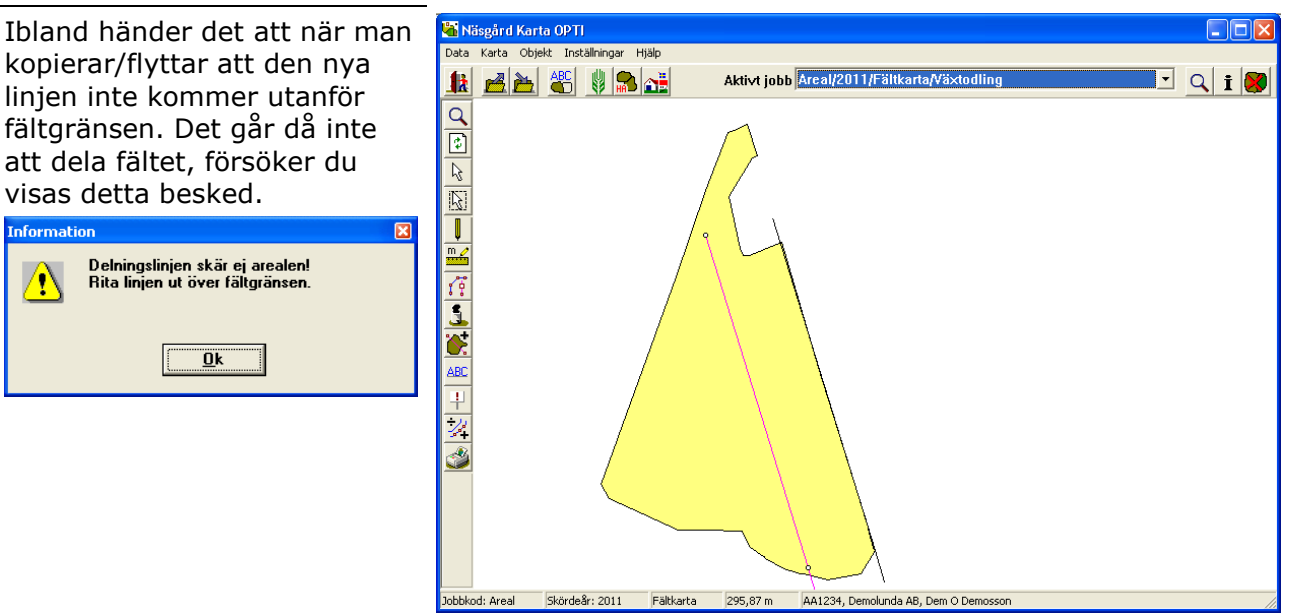

linjen inte kommer utanför fältgränsen. Det går då inte att dela fältet, försöker du visas detta besked. oformation Delningslinjen skär ej arealen! Rita linjen ut över fältgränsen. 1 <u>O</u>k

kopierar/flyttar att den nya

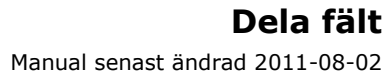

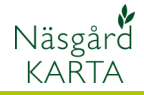

För att åtgärda problemet skall linjen antingen förlängas genom att rita till en bit. Välj **Rita** 

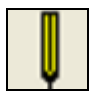

Och därefter Rita (fri linje)

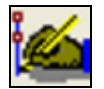

Klicka därefter i närheten av den punkt du vill förlänga linjen från (1), linjen fastnar i denna punkt. Klicka därefter i linjens förlängning utanför fältet (2) och sätt en punkt. Högerklicka för att släppa linjen

Du kan också välja att flytta sista punkten på linjen till en ny plats utanför fältet.

#### Välj **Objekt**

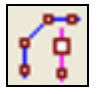

#### Och Flytta punkt

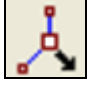

Sätt markören på punkten du vill flytta. Klicka och håll ned vänster musknapp samtidigt som du flyttar punkten. Om du avviker från tidigare riktning kommer en vit "spöklinje" att visas där linjen fanns från början. Släpp när punkten är där du vill ha den.

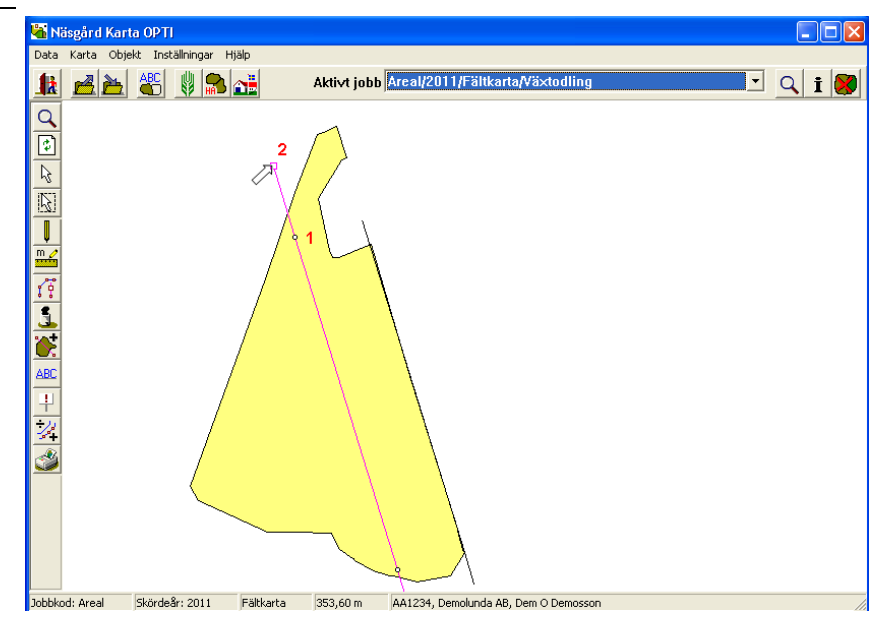

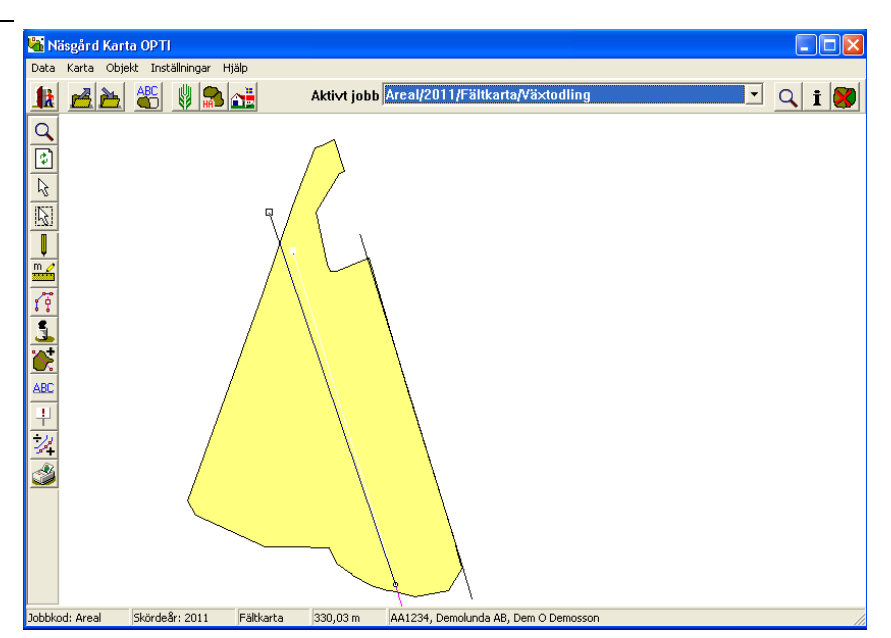

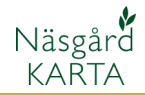

## Dela fält

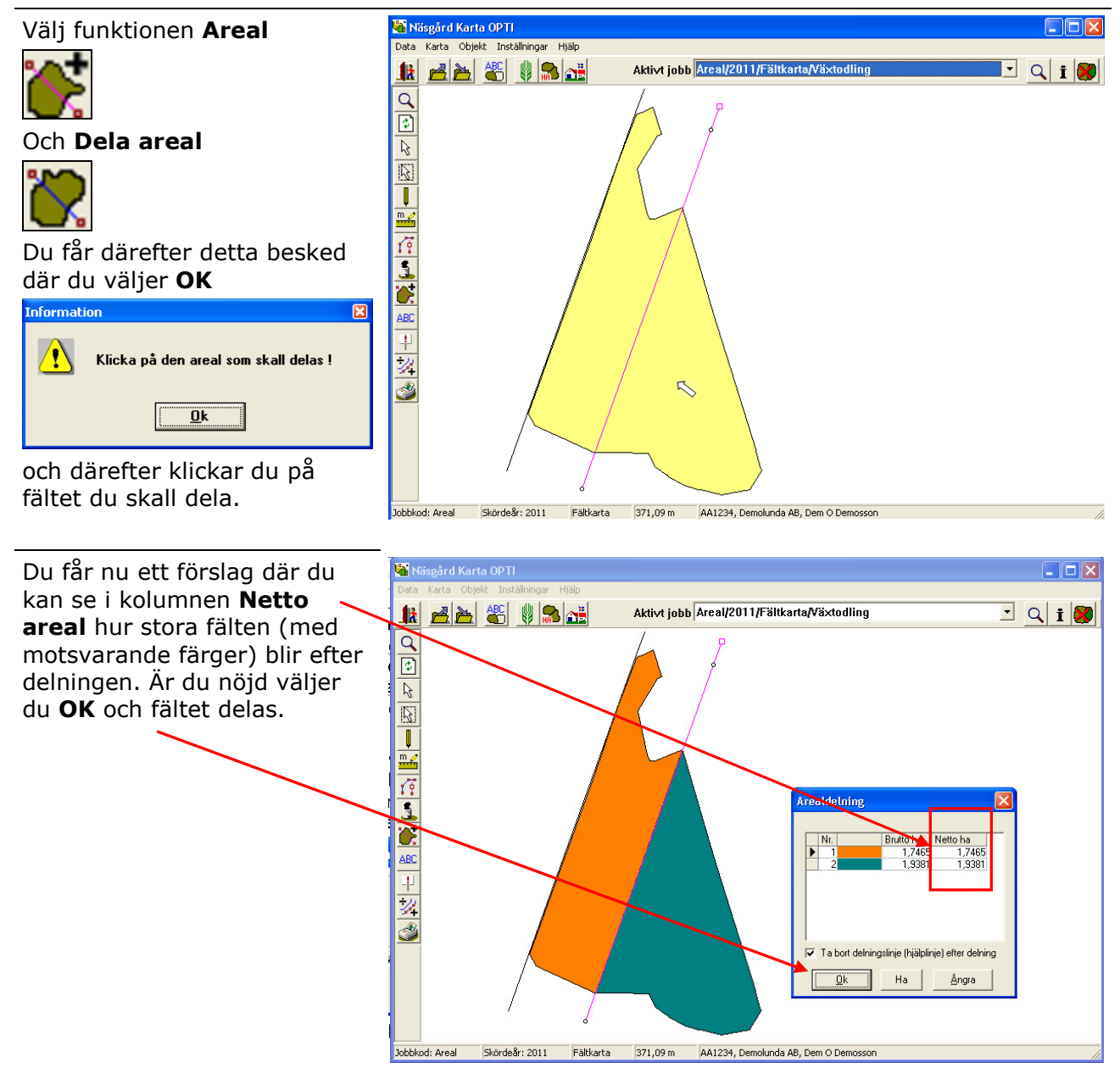

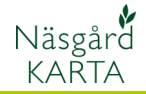

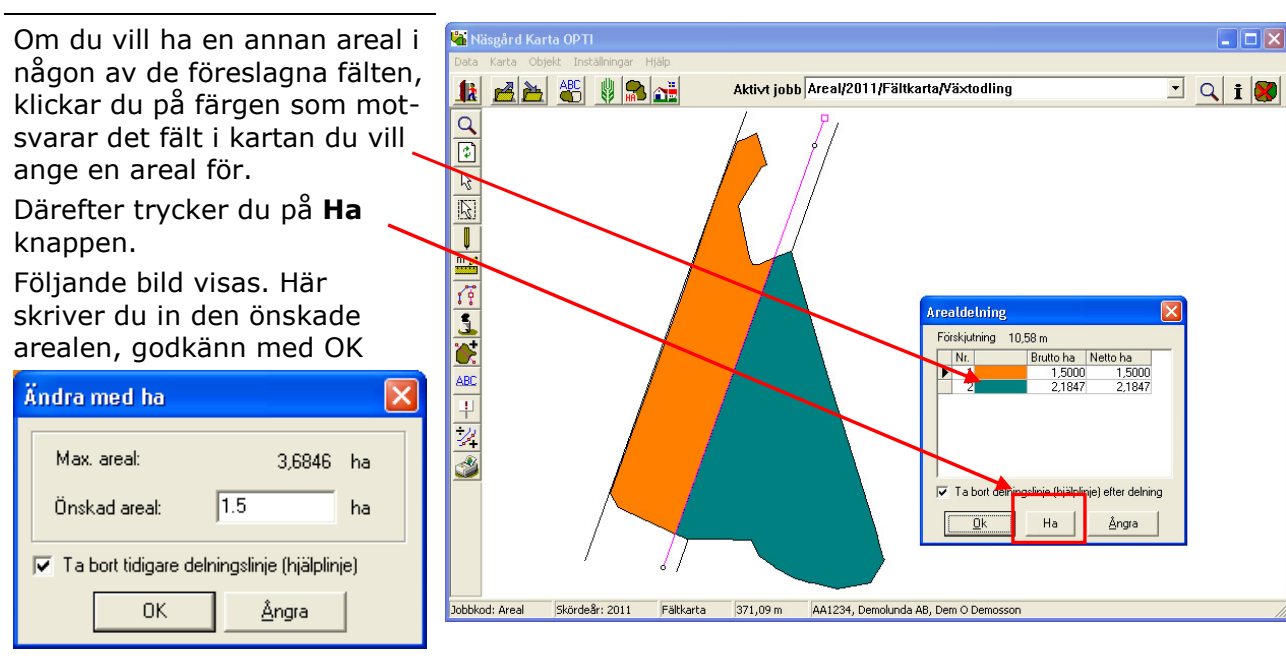

Fältgränsen flyttas och du ser de nya arealerna i arealdelnings förslaget. Är du nöjd klickar du **OK** i Arealdelnings förslaget och fältet delas. Glöm inte att **Spara**